1. Go to the Pink Ribbon Walk website: https://pinkribbonwalk.sg

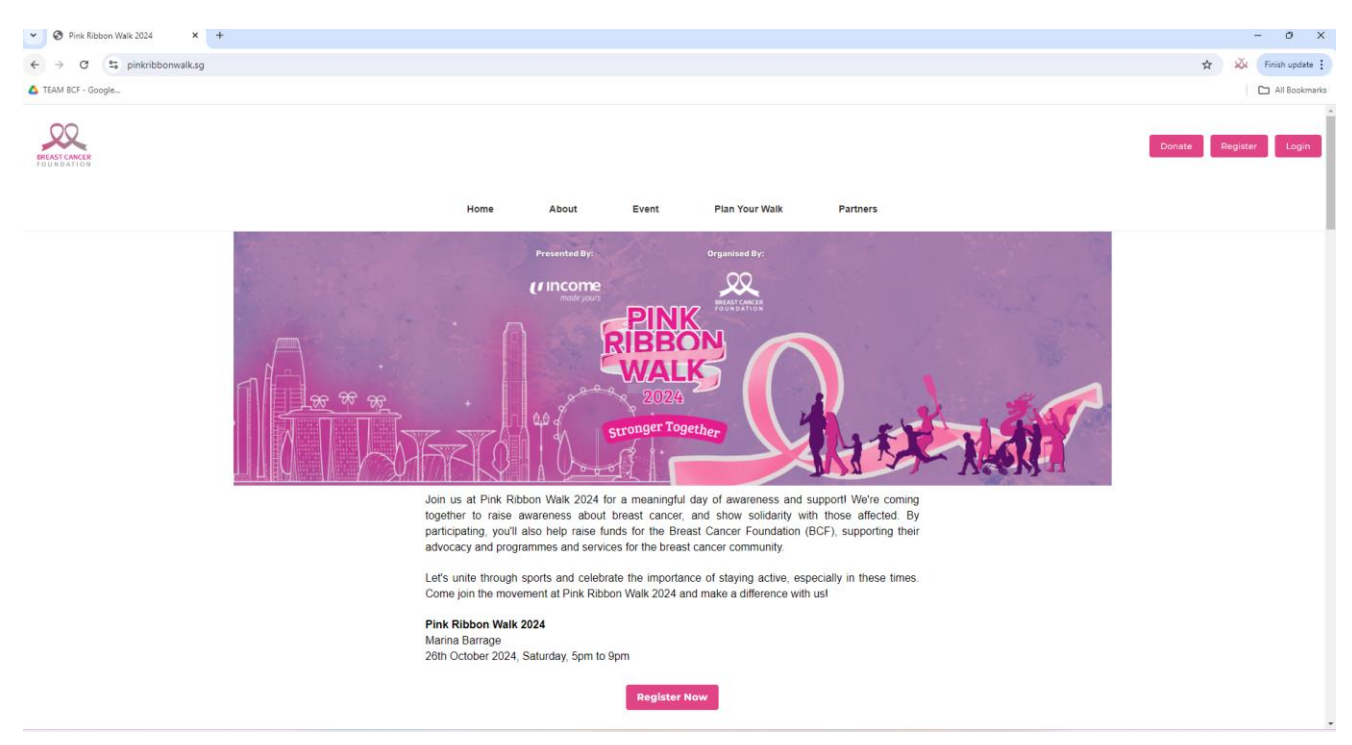

2. Click on the 'Register Now' button.

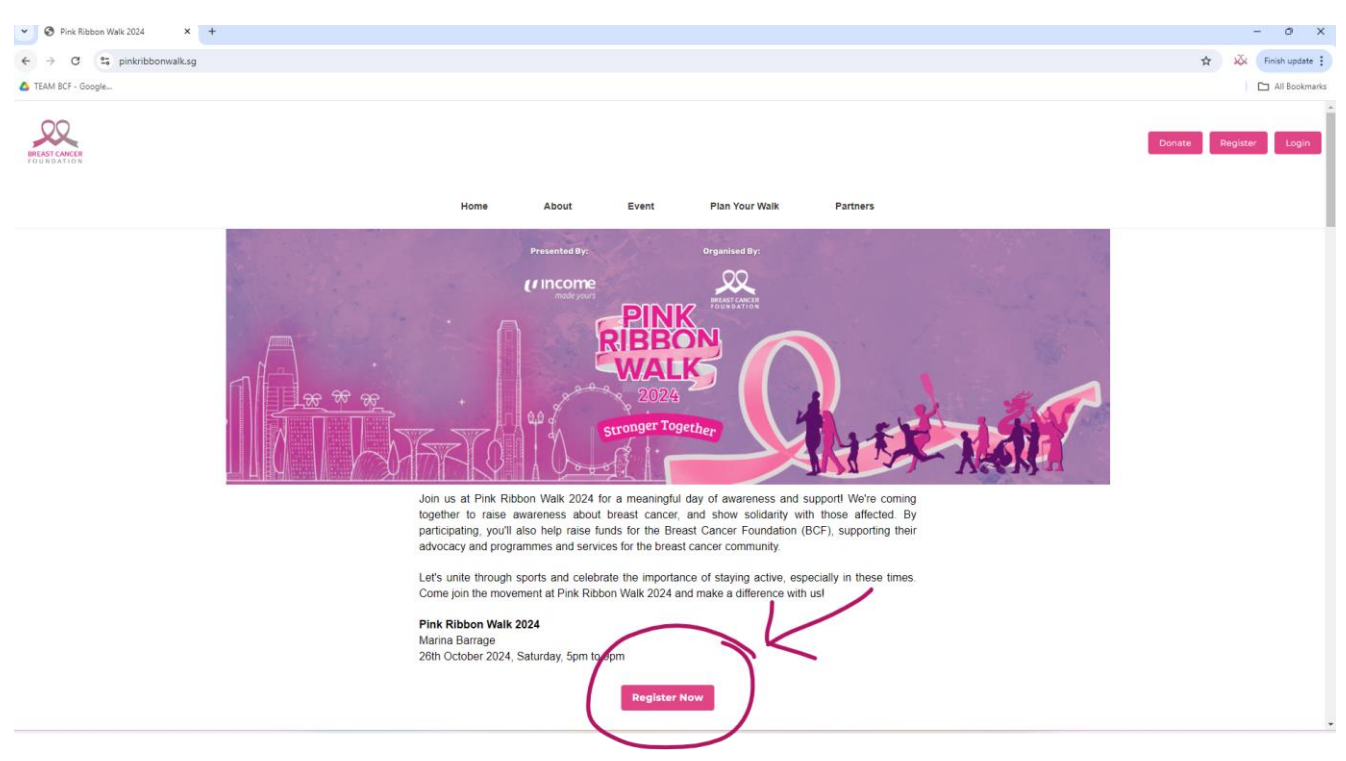

3. You see this page (as shown below).

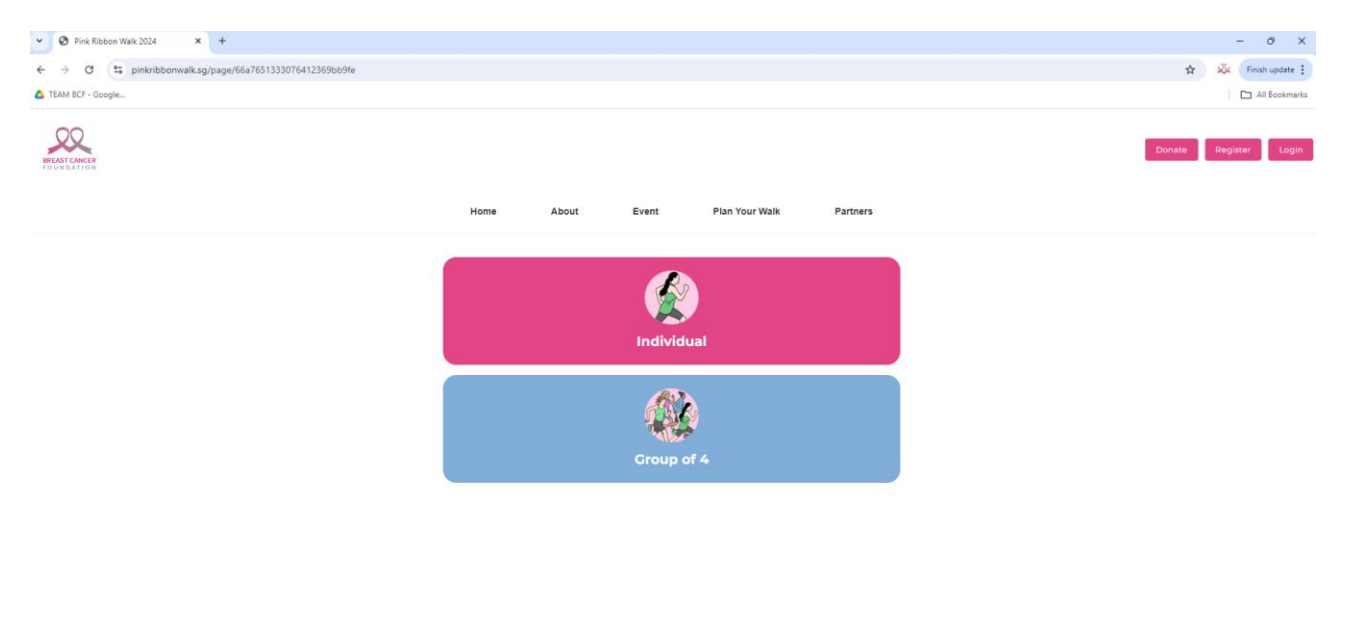

4. Click the 'Individual' button.

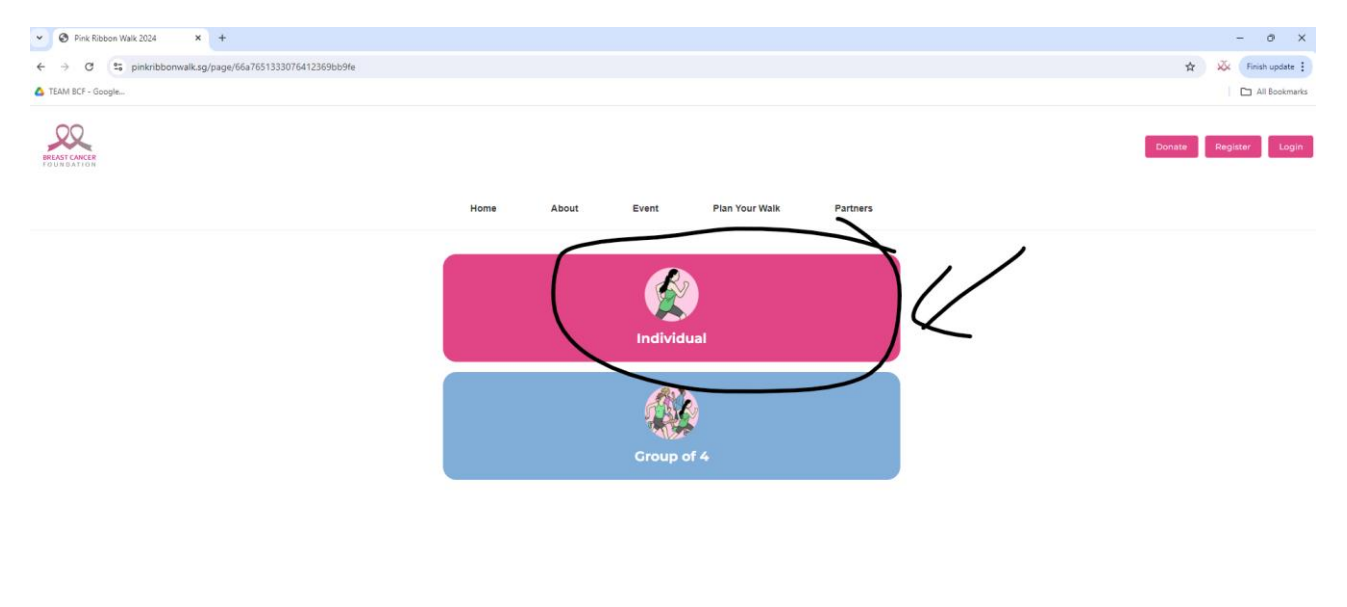

Copyright@ 2024 Breast Cancer Foundation. All rights reserved. | Personal Data Protection Policy

5. You will see this page (as shown below).

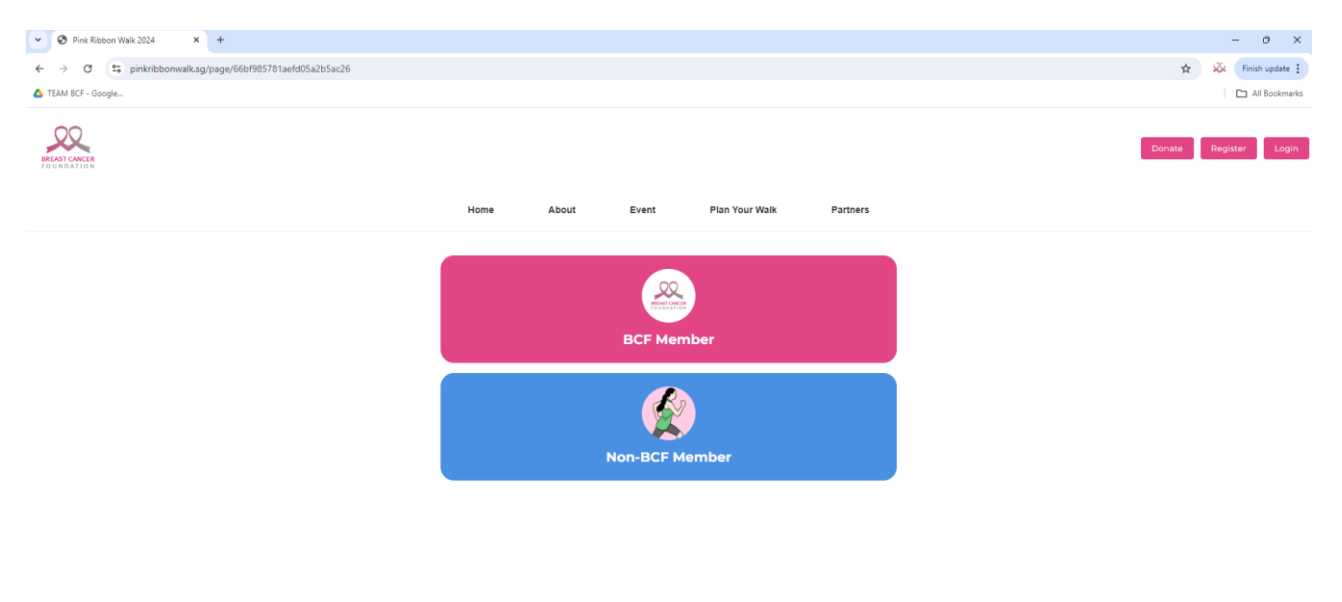

6. Click the 'Non-BCF Member' button.

| O Pink Ribbon Walk 2024 × +                             |      |       |           |                |          |        | - 0 ×           |
|---------------------------------------------------------|------|-------|-----------|----------------|----------|--------|-----------------|
| ← → Ø s pinkribbonwalk.sg/page/66bf985781aefd05a2b5ac26 |      |       |           |                |          | \$     | K Finish update |
| TEAM BCF - Google                                       |      |       |           |                |          |        | All Bookmarks   |
| REAST CACCE<br>TO USE ATLOS                             |      |       |           |                |          | Donate | Register Login  |
|                                                         | Home | About | Event     | Plan Your Walk | Partners |        |                 |
|                                                         |      |       |           |                |          |        |                 |
|                                                         |      |       | BCF Mer   | nber           |          |        |                 |
|                                                         |      |       | Non-BCF M | lember         | 14       |        |                 |
|                                                         |      |       |           |                |          |        |                 |
|                                                         |      |       |           |                |          |        |                 |
|                                                         |      |       |           |                |          |        |                 |

- 7. Follow the procedure to create an account and register for the event.
- 8. Choose your t-shirt size and/or limited-edition Jacket.

9. You will reach this page where they show you the payment.

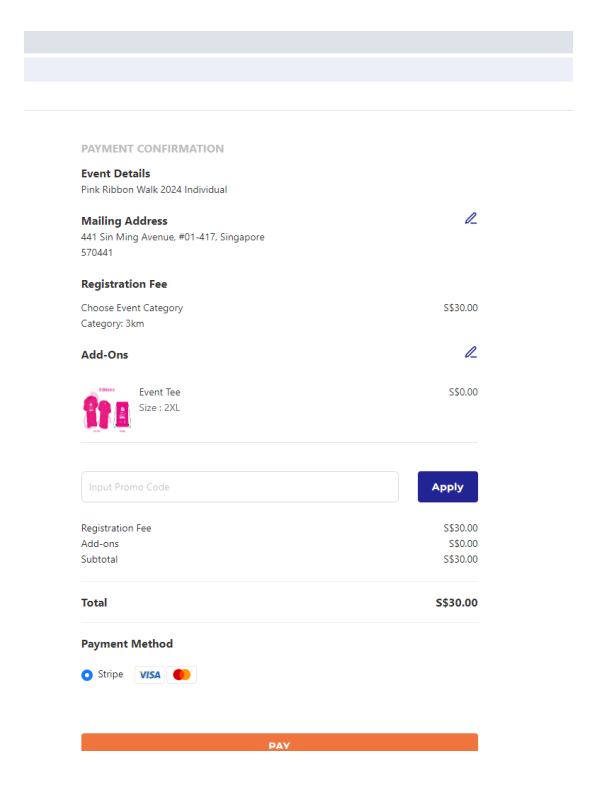

## 10. Input the promo code here.

| PAYMENT CONFIRMATION                                                 |                                    |
|----------------------------------------------------------------------|------------------------------------|
| Event Details<br>Pink Ribbon Walk 2024 Individual                    |                                    |
| Mailing Address<br>441 Sin Ming Avenue. #01-417, Singapore<br>570441 | æ                                  |
| Registration Fee                                                     |                                    |
| Choose Event Category<br>Category: 3km                               | S\$30.00                           |
| Add-Ons                                                              | l_                                 |
| Event Tee<br>Size : 2XL                                              | S\$0.00                            |
|                                                                      |                                    |
| Input Promo Code                                                     | Apply                              |
| Registration Fee<br>Add-ons<br>Subtoral                              | \$\$30.00<br>\$\$0.00<br>\$\$30.00 |
| Total                                                                | \$\$30.00                          |
| Payment Method                                                       |                                    |

- 11. The price should be reduced to \$25.
- 12. Click Pay and you should get a confirmation email.

If you have any questions or concerns, please feel free to reach out to jaspreet.bajaj@bcf.org.sg